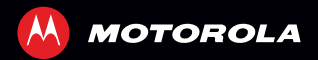

# MOTOSMART <sup>M</sup>

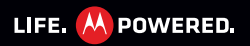

ΕN

# CONGRATULATIONS

#### **MOTOSMART**<sup>™</sup>

Your MOTO**SMART** smartphone with DUAL CHIP gives you music and the Internet in your pocket.

- Music Dashboard: Seamlessly synchronize easy access to all your favorite music, see "DASHBOARD" on page 45.
- High speed Internet: Browse the web and pinch-to-zoom on the high resolution touch display in "WEB" on page 38.
- MotoSwitch: MotoSwitch is a dynamic interface that gives you seamless access to content relevant to you.
  For details, see "MOTOSWITCH" on page 10.
- **Dual SIM slot:** No need to change SIM cards—use two at the same time.

**Note:** Certain apps and features may not be available in all countries.

**Caution:** Before assembling, charging, or using your smartphone for the first time, please read the important safety, regulatory and legal information provided with your product.

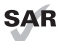

This product meets the applicable SAR limits of 1.6 W/kg (FCC & IC) and 2.0 W/kg (ICNIRP). The limits and guidelines include a substantial safety

margin designed to assure the safety of all persons, regardless of age and health. The highest SAR values measured for this device are listed in the regulatory information packaged with your product.

**Note:** When using the product while worn on your body, either use an approved accessory such as a holster or maintain a distance of 2.5 cm (1 inch) from the body to ensure compliance with SAR requirements. Note that the product may be transmitting even if you are not making a phone call.

#### WANT MORE?

More help, more accessories, more free stuff. We're here to help.

- Updates: Smartphone updates, PC software, user's guides, online help, and more at www.motorola.com/support.
- Accessories: Find more for your smartphone at www.motorola.com/products.
- Social: The latest news, tips & tricks, videos, and so much more—join us on:
  - B YouTube™ www.youtube.com/motorola
  - Facebook™ www.facebook.com/motorola
  - Twitter <u>www.twitter.com/motomobile</u>.

# **YOUR SMARTPHONE**

the important keys & connectors

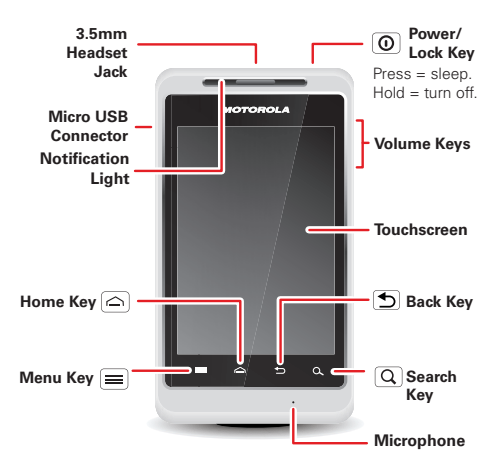

# CONTENTS

| .ET'S GO                   | . 5 |
|----------------------------|-----|
| TOUCHSCREEN & KEYS         | . 9 |
| 10ME SCREEN                | 14  |
| \PPS & UPDATES             | 18  |
| PERSONALIZE                | 22  |
| ALLS                       | 25  |
| CONTACTS                   | 29  |
| MESSAGING                  | 32  |
| TEXT ENTRY                 | 36  |
| NEB                        | 38  |
| OCATION                    | 40  |
| PHOTOS & VIDEOS            | 42  |
| MUSIC                      | 45  |
| CONNECTIONS                | 49  |
| SECURITY                   | 53  |
| rools                      | 55  |
| ROUBLESHOOTING             | 57  |
| SAFETY, REGULATORY & LEGAL | 58  |

**LET'S GO** *let's get you up and running* 

## **ASSEMBLE & CHARGE**

1 Cover off

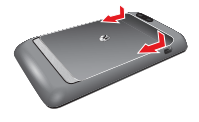

2 SIM in

3 microSD in (optional) 4 Battery in

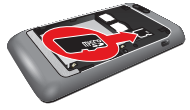

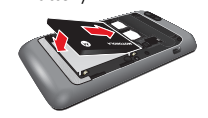

5 Cover on

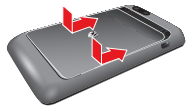

6 Charge up

Caution: Please read "BATTERY USE & SAFETY" on page 58.

#### SET UP & GO

**Note:** This smartphone supports apps and services that use a lot of data, so make sure your data plan meets your needs. Contact your service provider for details.

When you turn on your new smartphone, you can create or enter a Google<sup>™</sup> account so that you can download apps, use Gmail<sup>™</sup>, and much more:

1 Press and hold the Power/Lock Key () to turn on your smartphone.

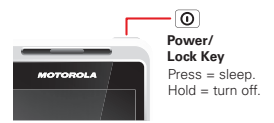

- 2 Touch the Android<sup>™</sup> icon to begin setup.
- 3 Touch to **Create** a Google account, **Sign in** with one you have, or **Skip**.

You can log into your account from a computer at <u>www.accounts.google.com</u>.

- 4 When your smartphone confirms the account, it shows account sync options.
  - Touch the Google account name, to choose whether to sync your Google account's contacts, Gmail™, and calendar.

- To add another account, touch Menu > Accounts & sync > Add account. For details, see "EMAIL" on page 33.
- To exit setup, touch Home 🖳.

If your smartphone cannot connect, touch Menu => > Settings > Wireless & networks to change mobile network settings.

## WI-FI CONNECT

Use a Wi-Fi network for even faster Internet access. Touch the status bar at the top of the home screen and drag it down. Touch the **Wi-Fi networks available** notification to select a preferred network.

You can also touch Menu > Settings > Wireless & networks > Wi-Fi settings to search for and connect to wireless networks. There's more in "CONNECTIONS" on page 49.

## **COOL CONTENT & MORE**

Browse and download thousands of the coolest apps on the planet from Android Market^M.

Download new apps with "**BROWSE & INSTALL APPS**" on page 18. An optional microSD memory card can be installed in your smartphone—you can load it up with photos, videos, and music from your computer (see "**CONNECTIONS**" on page 49).

## **ACTIVATE SIM CARDS**

Your smartphone supports two SIM cards. When two SIM cards are installed, you can activate one or both.

- From the home screen, touch Menu > Settings > SIM management, and select Slot 1, Slot 1 or both.
- 2 Set Voice call, messaging, data connection, roaming and contacts & SIM to SIM 1 or SIM 2.

**Note:** If only one SIM card is installed, it is activated by default.

Note: Only SIM 1 supports 3G data network.

# **TOUCHSCREEN & KEYS**

a few essentials

#### **SLEEP & WAKE UP**

Your screen sleeps when you hold it to your ear during a call, or when it is inactive. To change the sleep delay, touch Menu => Settings > Display > Screen timeout.

To **unlock** the screen, drag **b** to the outer circle.

**Tip:** To access all your favorite apps from a lock screen, see "**MOTOSWITCH**" on page 10.

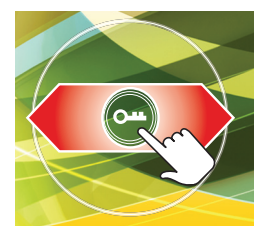

## MOTOSWITCH

Jump right to your favorite apps from the lock screen! To set up your lock screen apps:

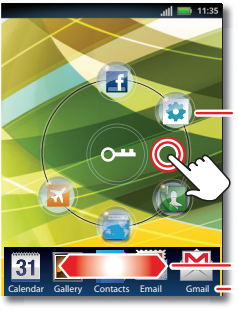

Your favorites.

Touch & hold between the two rings to show your most used apps at the bottom.

Drag to scroll.

Most used apps. Drag an app to the outer ring to add it to your favorites.

**Tip:** To **delete** an app from this screen, touch and hold between the two rings, then drag the app icon to the trash icon  $\overline{\mathbb{m}}$ .

To **go to a favorite app** from the lock screen, drag the app towards the lock icon **E**.

**Note:** For apps that turn on/off by a toggle, such as **Bluetooth** or **Flight Mode**, the screen will remain locked.

#### **TOUCH TIPS**

It's all in the touch:

- Touch: Choose an icon or option.
- Touch & Hold: Show options.
- Drag: Scroll or move slowly.
- Flick: Scroll or move quickly.
- Zoom: Slide fingers apart or together to zoom in or out on Google Maps<sup>™</sup>, web pages, or photos.

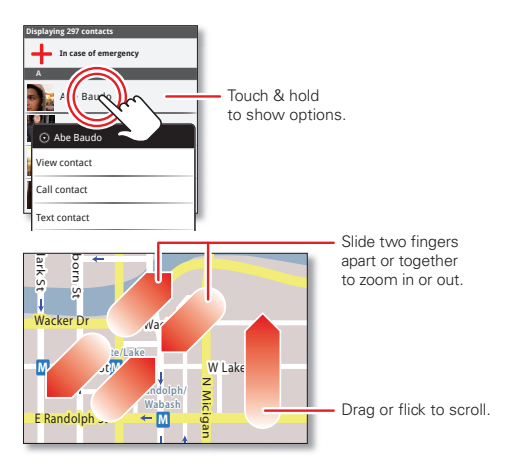

#### **KEY TIPS**

#### MENU, HOME, BACK, & SEARCH

Touch Home into to close any menu or app and return to the home screen. In the home screen, touch and hold Home into the show the most recent apps used, then touch an app to open it.

Touch Menu to open menu options.

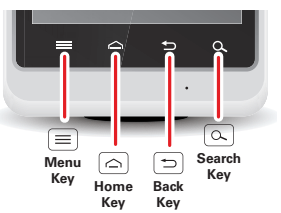

Touch Back 🕥 to go back.

Touch Search  $\bigcirc$  for text search, or touch and hold for voice search.

#### **POWER KEY MENU**

Press and hold the Power/Lock Key ① to open the power key menu, where you can turn off your smartphone (**Power off**), **Reboot** your smartphone, or turn **Airplane mode** or **Silent mode** on and off.